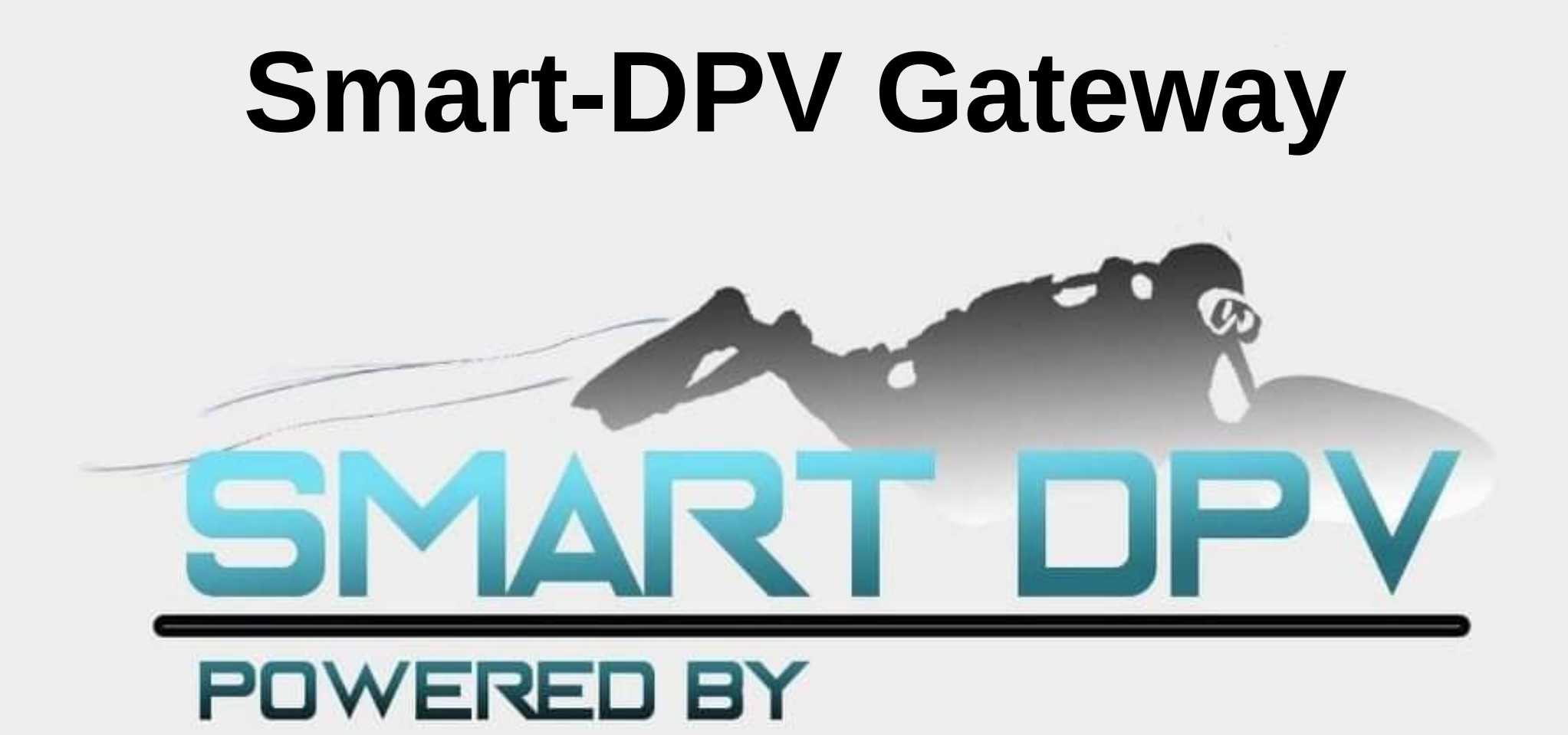

## **Assembling instructions**

The Radio Gateway is the next version of our motor controller. With it, no need to have a computer connected with a USB cable to configure or change the settings on the controller. It acts as a wifi access point and any smart phone can be used, no special application needed, just use your usual web browser.

It comes in a small external box and needs no special tools to be installed.

You will need: a small Phillips screwdriver, small cutting pliers and a heat gun (or a soldering iron)

Inside the packet sent you will have the Gateway with its fan attached, 3 little heat-shrink tubes, a bigger one and a piece of spiral wrap. The Gateway comes with a SD-card and is already configured for the scooter you specified.

The first part of the manual deals with the hardware setup, the second part is about parameters configurations.

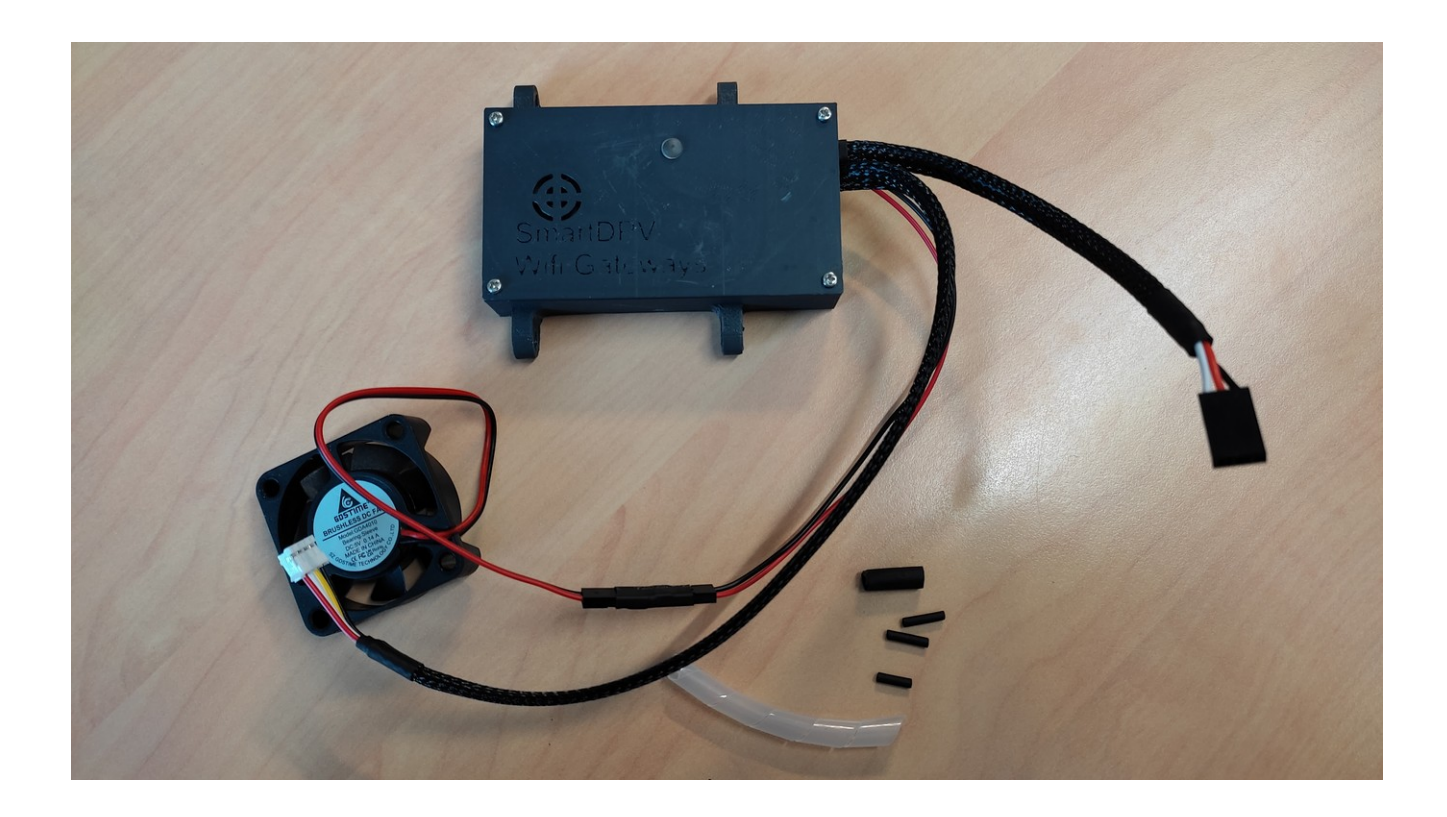

## DISCLAIMER

Smart-DPV is not responsible for any damage you might do to the controller during the assembling process.

We have tested this procedure and believe that anyone with minimum skills can achieve this without problems.

If you feel you won't be able to do it, please ask a friend.

If you have any question or doubt, please contact us, we will be happy to help you.

• Open the box. On older models (top) it is glued with tape, on newer models there are 4 screws.

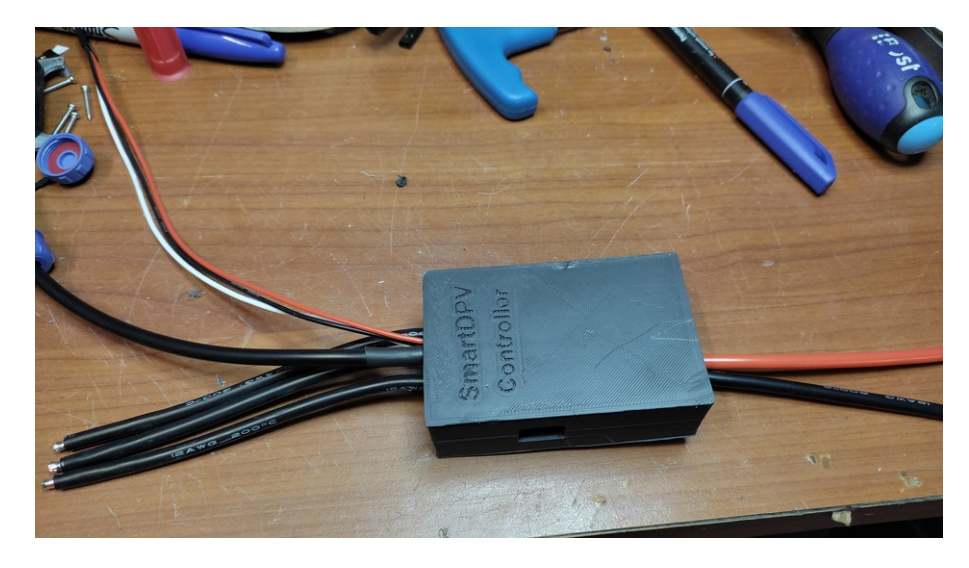

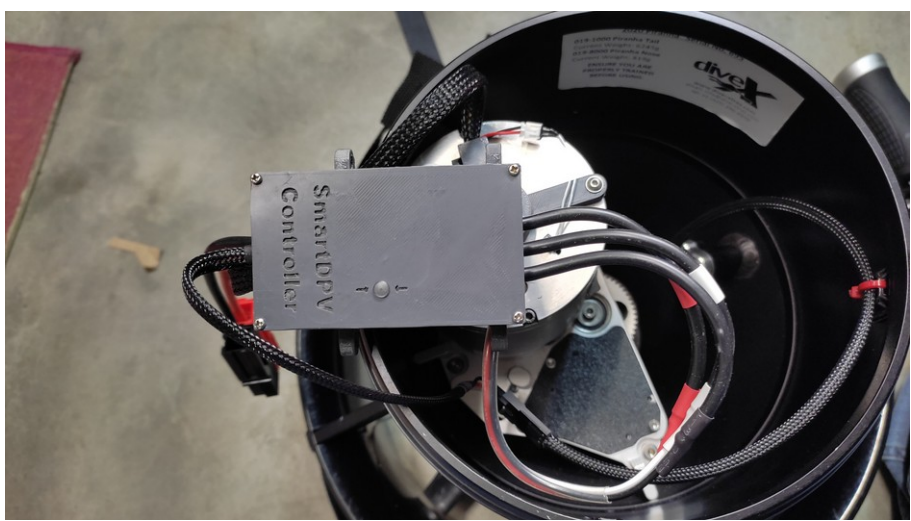

• With a small cutting pliers cut the three trigger wires (red, black, white). Here with the ACS but it's the same without ACS.

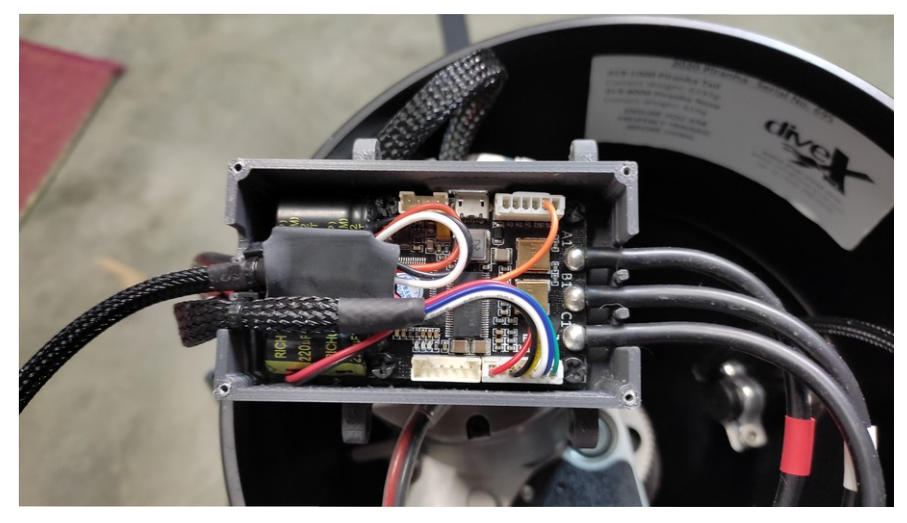

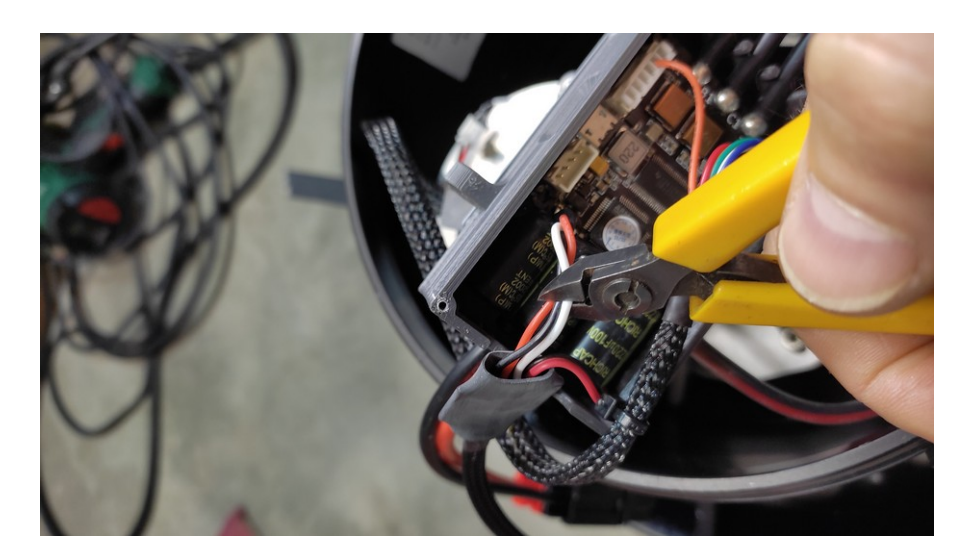

• Cut the two fan wires if you have the ACS fitted

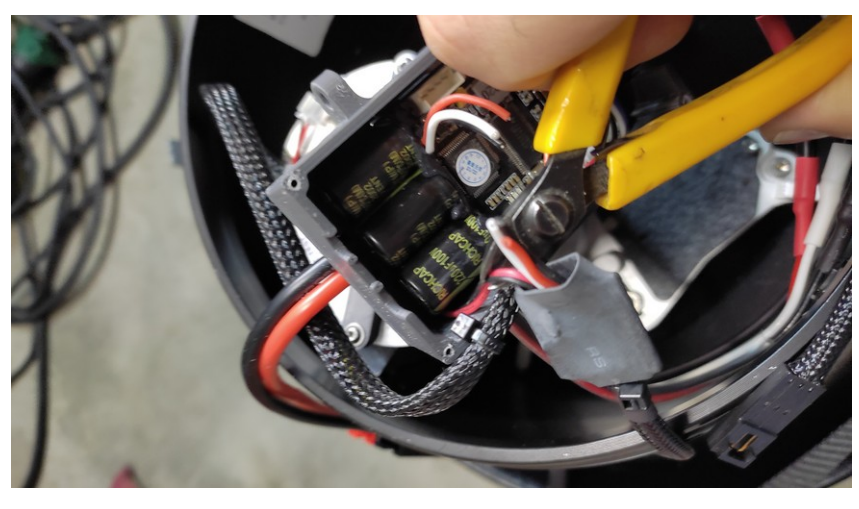

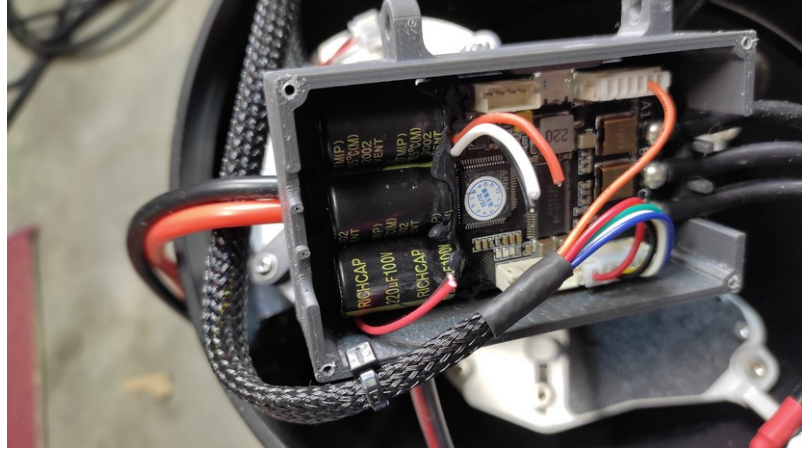

 Protect the 3 trigger cables with the small heat-shrink tubes. Put the bigger tube on top. You can replace the tubes by some electrical tape

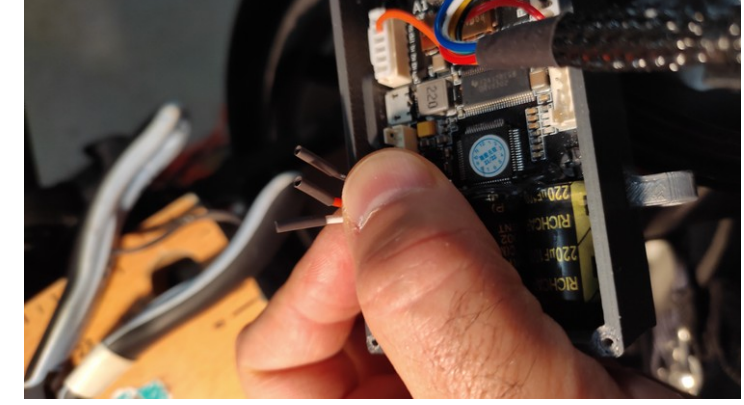

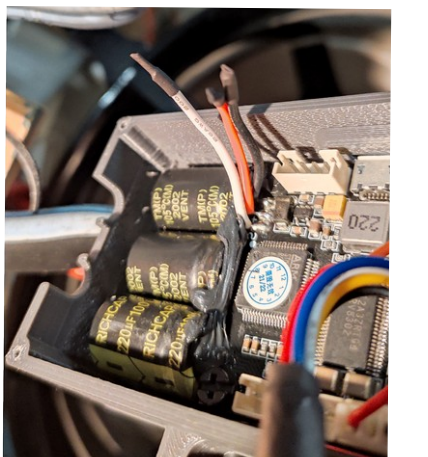

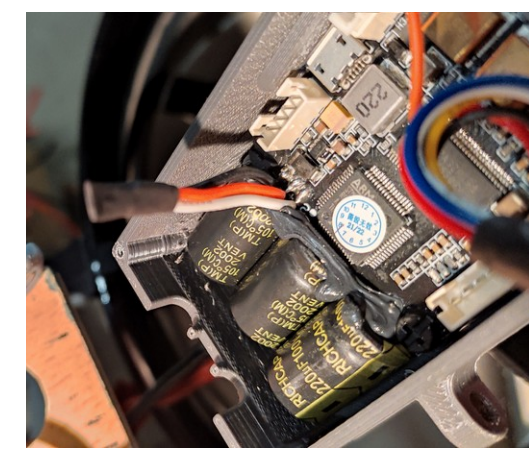

## If this steps are out of your skills you can omit them and leave the cable, just don't use it.

• Remove the fan (you may need to remove the fan plate)

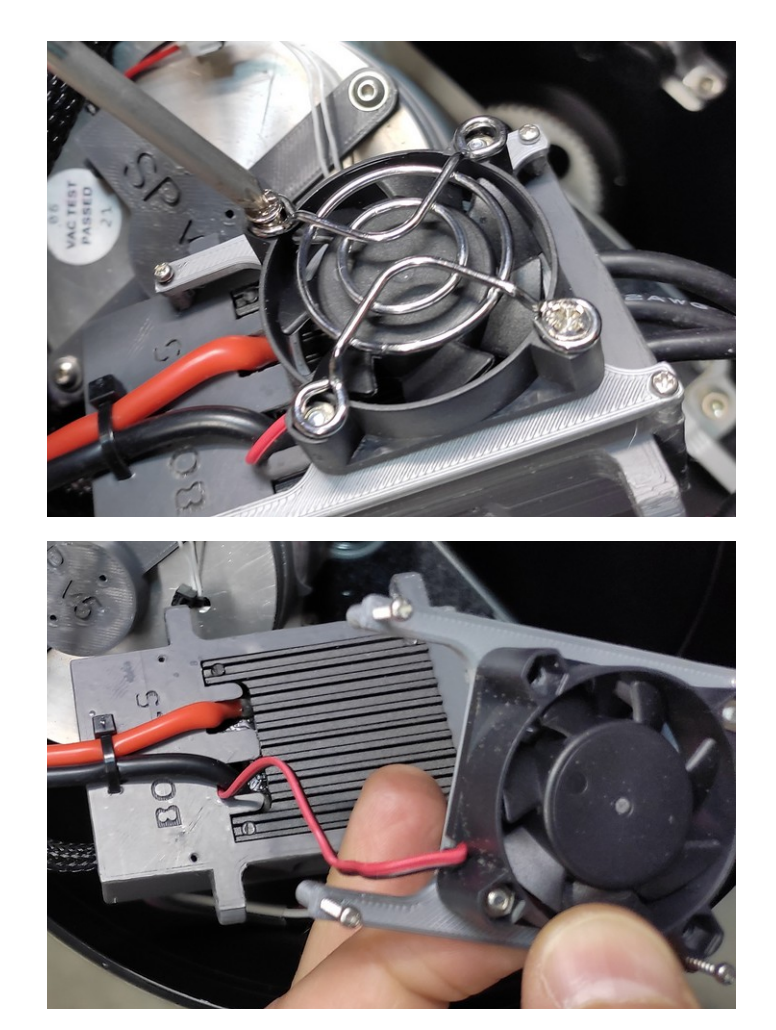

• Pull on the fan wires or cut them if it's too hard

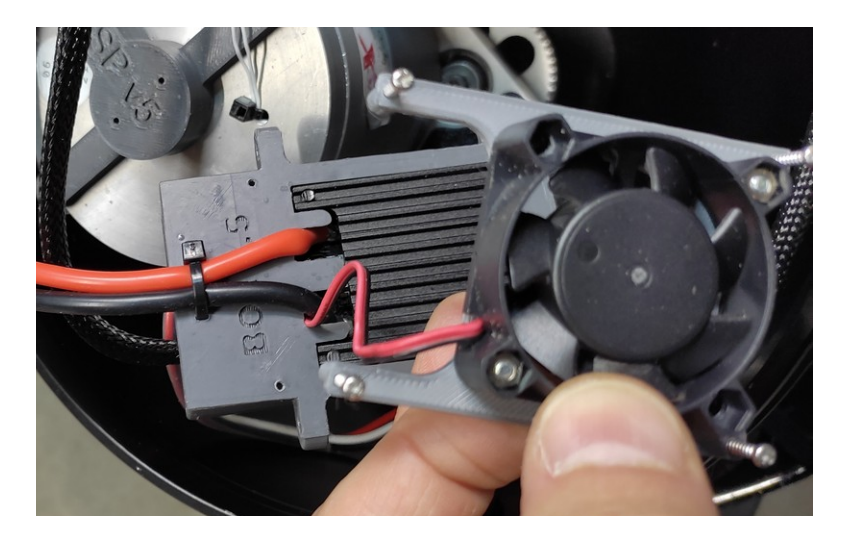

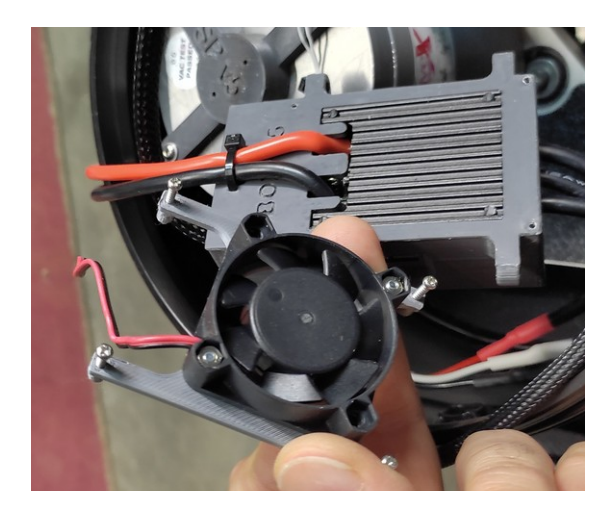

 Mount the provided fan on the plate, put back the protection grid

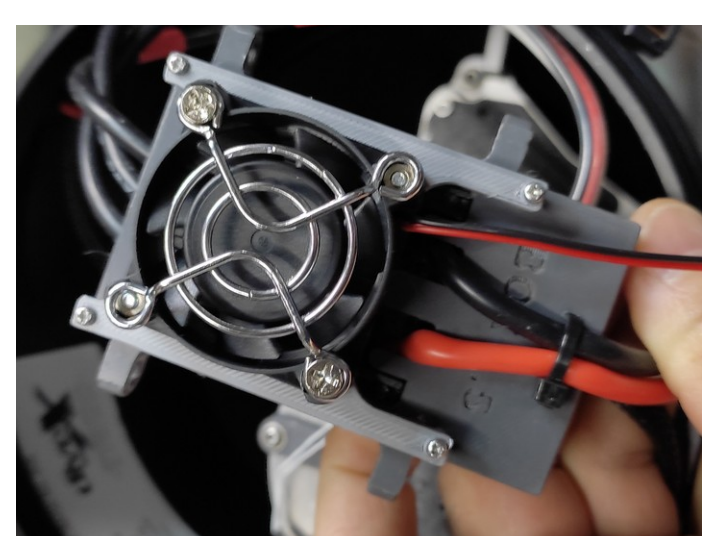

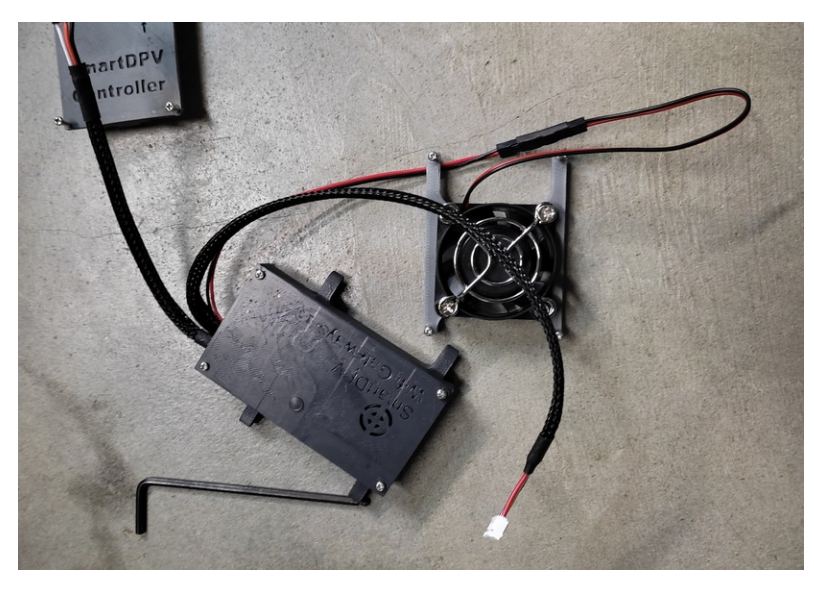

• Connect the 4 pins connector on the controller board

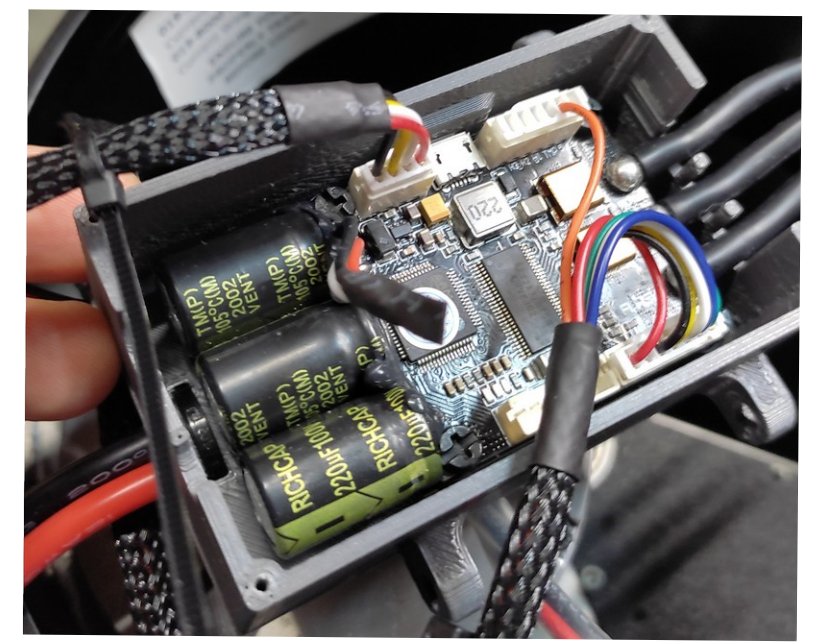

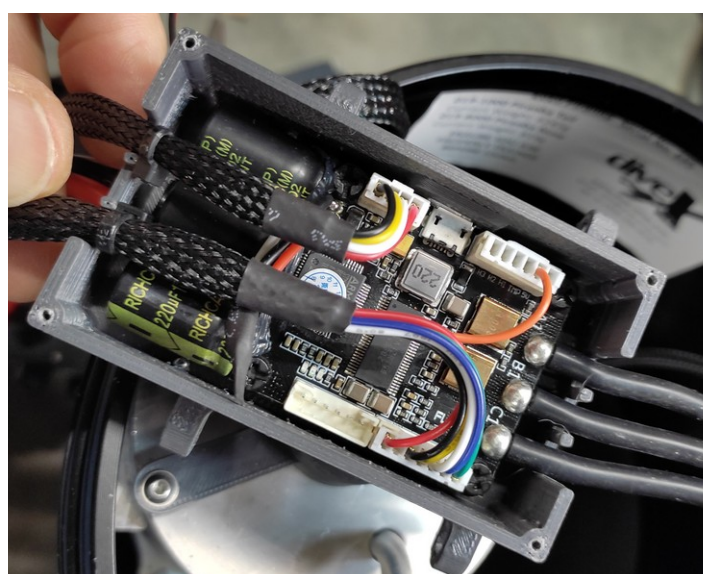

V1.0 07/11/2022 SA

Smart-DPV Gateway installation

• Close the box and secure the fan cable

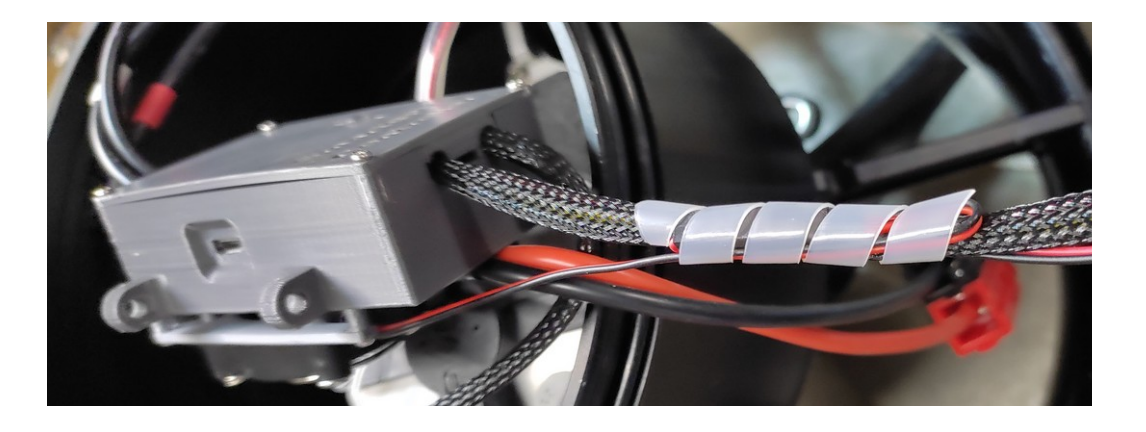

• Reconnect the trigger connector, white on white

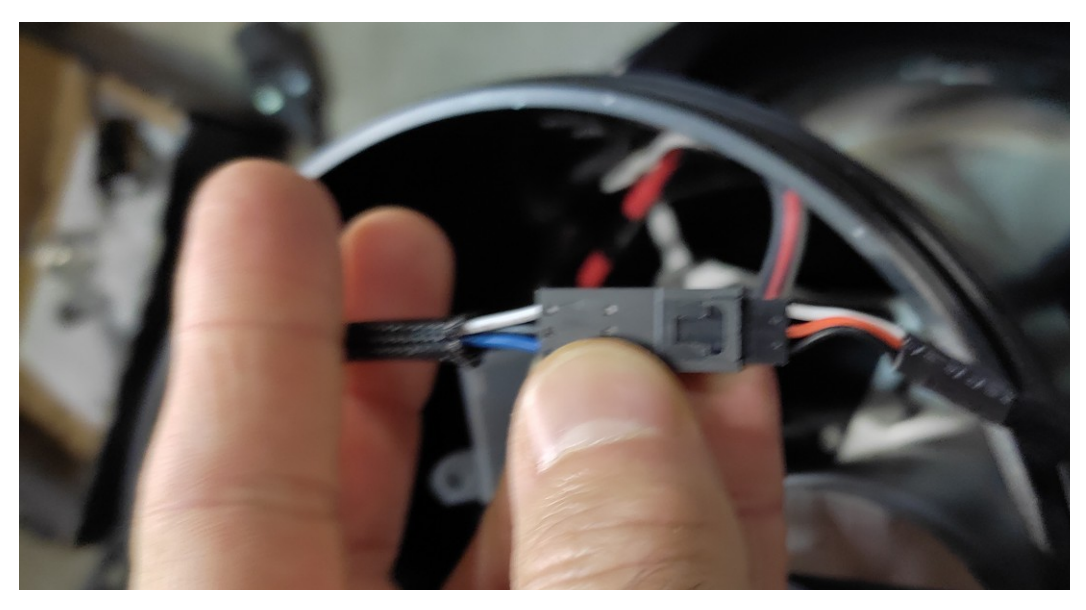

- The old trigger cable, the fan and the ACS board must be properly disposed.
- The hardware installation is done, now it's time to setup the gateway but before, the controller must be flashed to a new firmware.
   Insert the SD-Card into your computer and you will find a directory named VESC with two files,
   SmartDPV\_EW\_Vesc4\_5.3 sfw and

SmartDPV\_FW\_Vesc4\_5.3.sfw and SmartDPV\_FW\_Vesc6\_5.3.sfw.

If you have a Smart-DPV controller V1 then copy the file *SmartDPV\_FW\_Vesc4\_5.3.sfw* in the root directory of the card. Insert the card into the Gateway, connect the battery and wait for a few minutes for the process to complete, then unplug and plug the power.

- Alternatively, you can use the Desktop application to flash the controller :
  - copy the SmartDPV\_FW\_Vesc4\_5.3.sfw from the SD-Card to your computer and rename it to SmartDPV\_FW\_Vesc4\_5.3.sfw.bin
  - Launch the Desktop application and connect the controller.
  - Go to the firmware tab and select the SmartDPV\_FW\_Vesc4\_5.3.sfw.bin to upload to the controller.
  - The controller will disconnect and you will be able to reconnect it shortly after
  - An error message should appear warning you that the firmware version is not recognized by the Desktop application. This is a good sign that the firmware is correctly flashed.

You can check that the new firmware has version 5.3 on the screen

- Once power is on, the Gateway will play a little tune and a Wifi network will show on your phone/computer : SmartDPV\_XXXX (it can be later renamed).
  - On your phone : connect to this Wifi network and you can start configuring the Gateway.
  - On your computer : enter this URL in your browser, <a href="http://192.168.4.1/">http://192.168.4.1/</a>, and you will see this page.

| SmartDPV Dashbo | oard Setup Motor SD Card                                                        | l System           |                                       |                      |                                  |                  | Wifi Vesc Piranha SD Card |  |
|-----------------|---------------------------------------------------------------------------------|--------------------|---------------------------------------|----------------------|----------------------------------|------------------|---------------------------|--|
|                 | Motor is not properly configured : please click on "Setup Motor" button. Fix it |                    |                                       |                      |                                  |                  |                           |  |
|                 | Battery                                                                         |                    | Motor                                 |                      | Controller                       |                  |                           |  |
|                 | Voltage<br>Instant Current<br>Total Current                                     | - V<br>- Ah<br>- A | Temperature<br>Instant Current<br>RPM | - °C<br>- A<br>- rpm | Temperature<br>Speed<br>Throttle | - °C<br>-<br>- % |                           |  |
|                 |                                                                                 | - 00               |                                       |                      | Duty Cycle                       | - 90             |                           |  |
|                 | Position sensor diagr                                                           | nosis              |                                       |                      |                                  | )                |                           |  |
|                 | © 2021 SmartDDV                                                                 |                    |                                       |                      |                                  | Rack to t        | an                        |  |

- If you click on the Position Sensor Diagnosis button then you will see a progression bar moving when you rotate the propeller. Click once more to stop.
- If there are any error messages they will show up in a pink box.
- Battery, Motor and Controller parameters will show if the communication with the controller is OK.
- When everything is configured, all the labels in the upper right corner will become green

| SmartDPV Dashboa | ard Setup Motor SD Card Sy                                          | /stem                                                                       |                                                |                                                     |                                                | Win                | Vesc Piranha SD Card |
|------------------|---------------------------------------------------------------------|-----------------------------------------------------------------------------|------------------------------------------------|-----------------------------------------------------|------------------------------------------------|--------------------|----------------------|
|                  | Battery<br>Voltage<br>Instant Current<br>Total Current              | <ul> <li>Motor is n</li> <li>V</li> <li>Ah</li> <li>A</li> <li>W</li> </ul> | Motor<br>Temperature<br>Instant Current<br>RPM | se click on "Setup Motor" b<br>- °C<br>- A<br>- rpm | Controller<br>Temperature<br>Speed<br>Throttle | - °C<br>-<br>- %   |                      |
|                  | Total Power  Position sensor diagnosis  Comparison  © 2021 SmartDPV | - W                                                                         |                                                |                                                     | Duty Cycle                                     | - %<br>Back to top |                      |
|                  | /2022 6 4                                                           |                                                                             |                                                | · · · · · · ·                                       |                                                |                    | 10                   |

- The next step is the Position Sensor Calibration. Just click on Start Calibration, take you hands off the propeller and wait for completion.
- Click on Save to store the calibration.

| SmartDPV Dashboard Setup | Motor SD Card System                                                    |                       |         |                       |      |             |             | Wifi Vesc Piranha SD Ca | urd |
|--------------------------|-------------------------------------------------------------------------|-----------------------|---------|-----------------------|------|-------------|-------------|-------------------------|-----|
|                          | Motor is not calibrated. Please launch the calibration proccess. Fix it |                       |         |                       |      |             |             |                         |     |
|                          | Reload settings                                                         |                       | Sa      | ave                   |      | Setup motor |             |                         |     |
|                          | Battery                                                                 |                       |         |                       |      |             |             |                         |     |
|                          | Battery Slow Start                                                      | 10,00                 |         | Battery Cutoff        |      | 8,00        |             |                         |     |
|                          | Battery Min Voltage                                                     | 8,00                  |         | Battery Max Voltage   |      | 57,00       |             |                         |     |
|                          | Battery Charged Voltage                                                 | 42,00                 |         |                       |      |             |             |                         |     |
|                          | Battery settings helper                                                 | Select a battery type | •       | Apply                 |      |             |             |                         |     |
|                          | Temperature                                                             |                       |         |                       |      |             |             |                         |     |
|                          | Motor temp. slow                                                        | 75,00                 |         | Motor temp. stop      |      | 90,00       |             |                         |     |
|                          | Controller temp. slow                                                   | 85,00                 |         | Controller temp. stop |      | 100,00      |             |                         |     |
|                          |                                                                         |                       |         |                       |      |             |             |                         |     |
|                          | Motor                                                                   |                       |         |                       |      |             |             |                         |     |
|                          | Motor direction                                                         |                       | Invert  |                       |      |             |             |                         |     |
|                          | Position sensor                                                         |                       |         |                       |      |             |             |                         |     |
|                          | Start calibration Offset                                                | 180,00                |         | Ratio                 | 1,00 | □ Invert    |             |                         |     |
|                          | © 2021 SmartDPV                                                         |                       |         |                       |      |             | Back to top |                         |     |
| V1.0 07/11/2022 SA       |                                                                         | Smart-D               | PV Gate | way installation      | on   |             |             | 1                       | 13  |

Smart-DPV Gateway installation

- If everything is OK then the error message should disappear and you can then select the battery type you are using.
- Click on Save to store setting.
- If your battery is not listed then you can enter manually the parameters. All parameters aer explained on the support page at www.smart-dpv.com

| SmartDPV Dashboard Setup | Motor SD Card System     |                         |                       |             | Wifi Vesc Piranha SD Card |
|--------------------------|--------------------------|-------------------------|-----------------------|-------------|---------------------------|
|                          | Reload settings          |                         | Save                  | Setup motor |                           |
|                          | Battery                  |                         |                       |             |                           |
|                          | Battery Slow Start       | 31,00                   | Battery Cutoff        | 30,00       |                           |
|                          | Battery Min Voltage      | 8,00                    | Battery Max Voltage   | 50,00       |                           |
|                          | Battery Charged Voltage  | 42,00                   |                       |             |                           |
|                          | Battery settings helper  | Select a battery type 🖌 | Apply                 |             |                           |
|                          | Temperature              |                         |                       |             |                           |
|                          | Motor temp. slow         | 75,00                   | Motor temp. stop      | 90,00       |                           |
|                          | Controller temp. slow    | 85,00                   | Controller temp. stop | 100,00      |                           |
|                          | Motor                    |                         |                       |             |                           |
|                          | Motor direction          |                         | vert                  |             |                           |
|                          | Position sensor          |                         |                       |             |                           |
|                          | Start calibration Offset | 164,80                  | Ratio                 | 4,00        |                           |
|                          |                          |                         |                       |             |                           |
|                          | © 2021 SmartDPV          |                         |                       | Back to t   | ор                        |
|                          |                          |                         |                       |             |                           |

V1.0 07/11/2022 SA

Smart-DPV Gateway installation

- In the Setup page you can choose to rename the Wifi name, connect to your home network and set the real-time clock.
- You can also check that communication with the controller is OK

| SmartDPV Dashboard Setup | Motor SD Card System                                                                                                    |                                                                                           |                                       |                                                                                                    | Wifi Vesc Piranha SD Card |  |
|--------------------------|----------------------------------------------------------------------------------------------------|-------------------------------------------------------------------------------------------|---------------------------------------|----------------------------------------------------------------------------------------------------|---------------------------|--|
| SmartDPV Dashboard Setup | Motor SD Card System<br>Gateway RF<br>serial<br>firmware<br>web interface<br>controller compatibility<br>Wifi Hotspot Name<br>Wifi SSID / PWD<br>Wifi status<br>Wifi Hotspot Name<br>Wifi SSID | Motor is not calibrated.  94B555A33974  1.3.2  1.3.2  5.3  SmartDPV_7439  /  Disconnected | Please launch the calibration process | Baunch the calibration proccess, Fix it         Controller         Status       Connected         Firmware       5.3         Name       410         UUID       3f02001450315         Dev R       0         Hw Type       0         Custom Conf       0         Reboot Controller |                           |  |
|                          | Wifi Password<br>Reset SSID/PWD<br>Last date/time read<br>Update date and time<br>Reboot Wiff                                                                                                  | Apply wifi settings<br>17h1m59s - 2022.11.18<br>Setup NOW                                 |                                       |                                                                                                    |                           |  |
|                          | © 2021 SmartDPV                                                                                                    |                                                                                           |                                       | Back                                                                                                    | to top                    |  |

• In the SD Card page you can find the data logger files, display them on the screen, download them on your phone/computer (CSV) and finally delete any unwanted file.

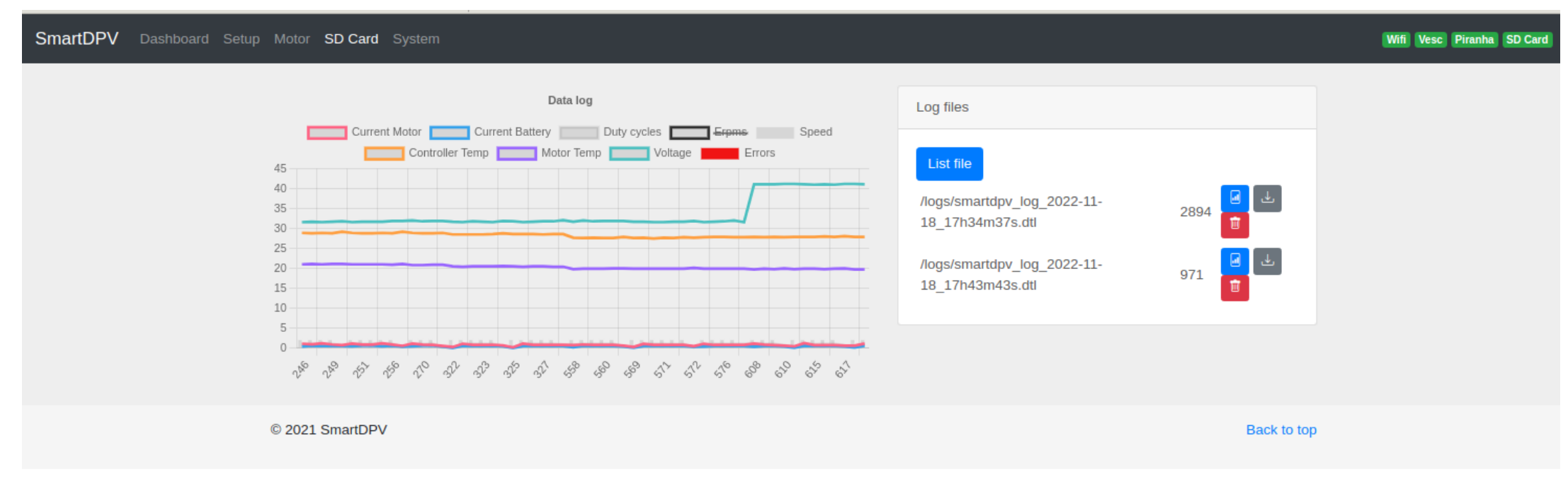

• Congratulations, your scooter is now ready to dive.